# Using patterns: Fiori for Web Part 3

Moving forward in our development, we are going to apply the Fiori for Web pattern to the missing transaction in our model, which is SalesOrder.

### Fiori for Web: Sale order

| Selection (Sale Order)                                                                           | Preview Size V   |           |
|--------------------------------------------------------------------------------------------------|------------------|-----------|
| Header Content SaleOrderDate (SaleOrderDate >= CustomerName (CustomerName.To                     | Standard 🗠       | C         |
| TableContent TableGrid A Sale Order GridActions                                                  | Search 🔳         |           |
| <ul> <li>Standard Action (Insert)</li> <li>Standard Action (EditColumns</li> <li>Grid</li> </ul> | Customer Name    |           |
| SaleOrderld (Hidden)<br>SaleOrderDate<br>Customerld (Hidden)                                     | Search           | Go        |
| CustomerName<br>SaleOrderTotal<br>Standard Action (Update)                                       | Sale Order (164) | Create °o |
| Standard Action (Delete)                                                                         | Order Date       |           |

| Product      | 8                                    | Customer 👔      |
|--------------|--------------------------------------|-----------------|
| ProductId    |                                      | P CustomerId    |
| ProductName  |                                      | CustomerName    |
| ProductPrice |                                      | CustomerAddress |
|              | <b>•</b> 1                           | CustomerPhone   |
|              | SaleOrder  SaleOrderld SaleOrderDate |                 |
|              | CustomerName                         |                 |
|              | CustomerAddress                      |                 |
|              | SaleOrderTotal                       |                 |
|              | ProductId                            |                 |
|              | ProductName                          |                 |
|              | ProductPrice                         |                 |
|              | SaleOrderProdu                       |                 |
|              |                                      |                 |

Also, we will choose the ListReport floorplan again. We already know the functionalities that will be generated so we can customize it directly before running it.

The list of sales orders shows a filter by date, because it is the descriptor attribute, but we would also like to have a filter to search the orders by customer name. Remember that, according to our transaction design, a customer can have many associated orders.

Therefore, we define the new filter in the Header content node of the ListReport tab.

As for the grid that shows the list of orders, we don't want the identifiers of the order or the customer to be shown.

When creating a new order, we don't want to see its identifier either since, as we said before, the identifier attributes are based on an autonumbered domain.

So, we hide the ID in the Transaction tab screen.

### Fiori for Web: Sale order

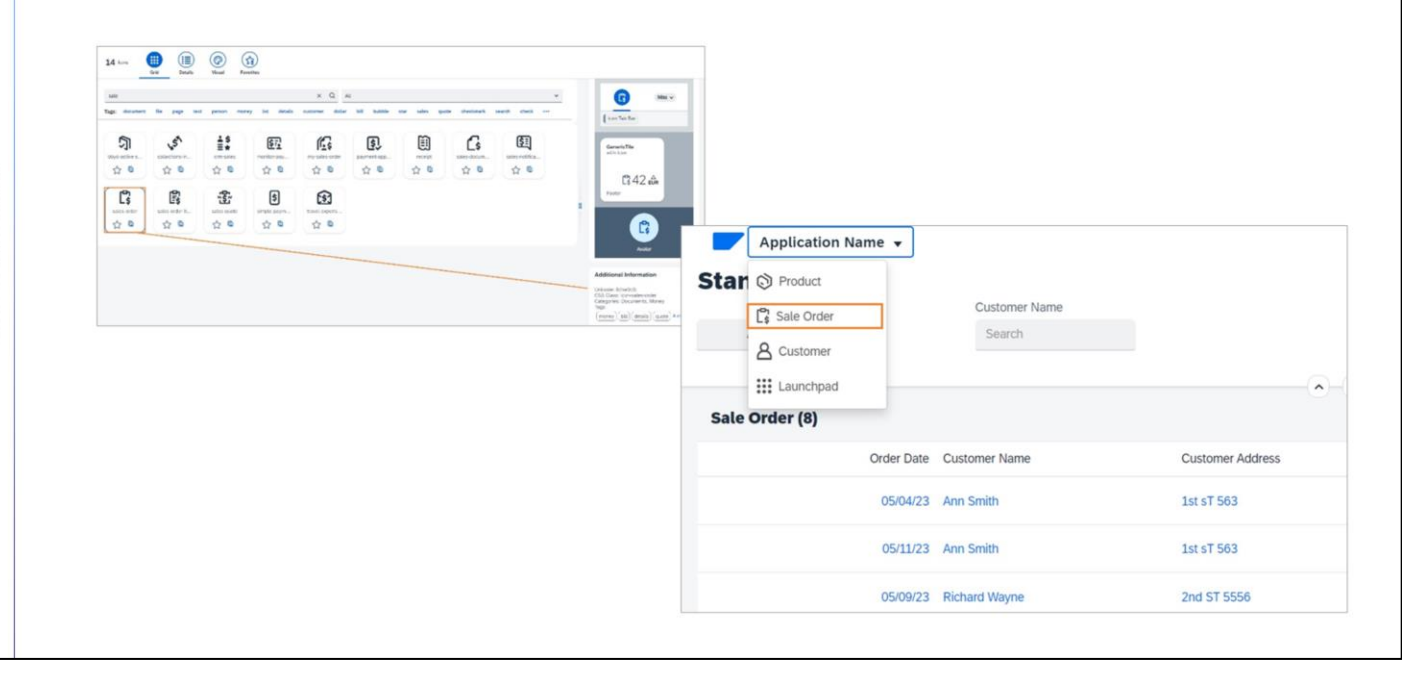

OK. We also want to include an access to Sales Order in the Master Page menu. We go back to the root of the List Report tab and enable the Include in Master Page Menu property.

We must not forget to look for the code of the icon that represents this entity...

Now let's see all these changes together at runtime. We press F5.

In the list of orders, we see the filter by customer name and don't see the order and customer identifiers.

If we create a new order... we don't see the ID either...

And we do see the access in Master Page menu. Perfect! We already have the screens as we wanted.

Let's go back to the launchpad... We are going to customize the card.

We want this card to show a chart with the number of sales orders by date.

How can we do it?

### **Query object**

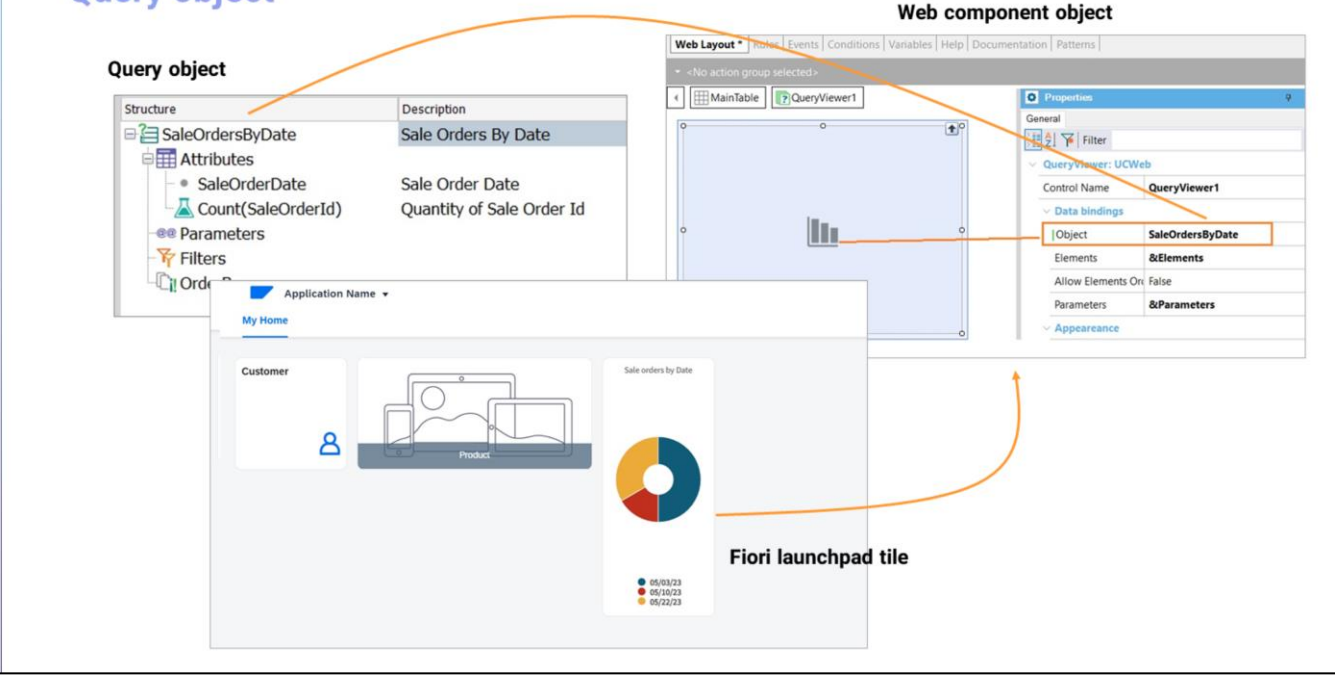

GeneXus offers the Query object that allows defining dynamic queries in an intuitive and declarative way, and its output can be shown in different ways, for example, as a chart.

To see the Query object running, we must define a Web panel with a QueryViewer type control that will show the result of the dynamic query.

In turn, to view this web panel in the Fiori launchpad card, we must define it as a Web Component... What is a Web component? It is a web object that can be executed independently, like any web object, or that can be part of another web object, as we need here.

#### More about Query object:

tps://wiki.genexus.com/commwiki/servlet/wiki?9026,Category%3AQuery+object

### More about Web component object:

https://wiki.genexus.com/commwiki/servlet/wiki?1864,Category%3AWeb+Component+object

# Fiori for Web: Tile personalization (Web component)

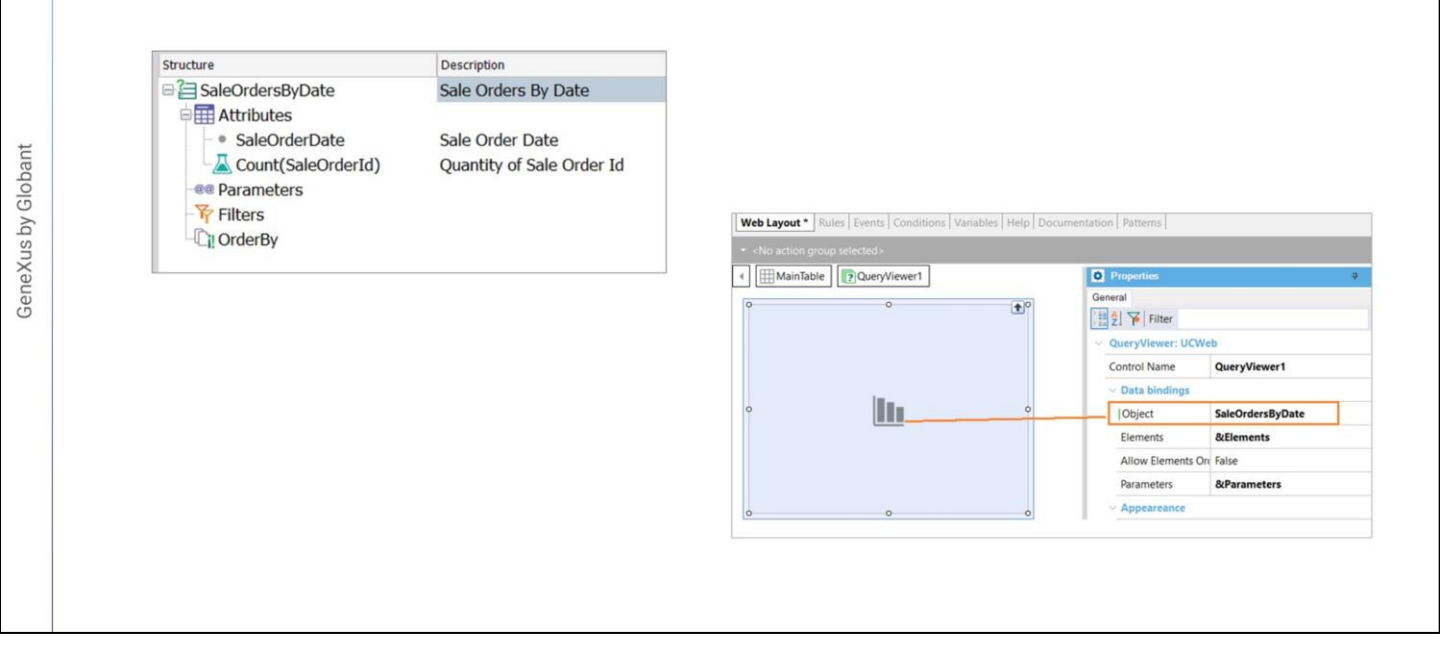

Let's go then to GeneXus to define the dynamic query and the web component. We create a Query object named SalesOrdersByDate, and define its structure. We want to see each date with its number of registered orders.

We save, and now define an object of Web component type...

From the Toolbox, we drag a control of Query viewer type... and in its Object property we declare the Query object that we have just created. In the set of properties below Output, we will specify how to display the query output. We choose Chart.

We enter a title for this chart...

And choose the type of chart. We have many options to choose from... This time we choose Doughnut.

We can have it show the values, but initially we choose not to show them.

We save.

# Fiori for Web: Tile personalization (Web component)

| 🖀 🥅 Transaction 📑 List Report 📑 Promp | t 🕞 Prompt 🕞 Object Page                       | P 😂                  | Is Main                | False               |
|---------------------------------------|------------------------------------------------|----------------------|------------------------|---------------------|
| Selection (Sale Order)                | Preview Size                                   |                      | Master Page            | <default></default> |
| - TableMain                           |                                                |                      | Form Theme Class       |                     |
| SaleOrderDate (SaleOrder              | Standard 🗡                                     | <u>َ</u> ٢           | Is Split Screen Temple | a False             |
| CustomerName (Custome                 |                                                | ✓ Generation options |                        |                     |
| TableContent     TableGrid            | Customer Name                                  |                      | Update Object          | Create default      |
| A Sale Order                          | Search                                         |                      | Web User Experien      | Use model property  |
| GridActions     Standard Action (Ins  |                                                | GO                   | Base Web Form          | Use model property  |
| Standard Action (Edi                  |                                                |                      | Launchpad              |                     |
| SaleOrderld (Hidden                   | Application Name 👻                             | °                    | Include In Launchp     | a True              |
| SaleOrderDate                         | My Home                                        |                      | Tile Category          |                     |
| Customeria (Hidden                    |                                                |                      | Tile Type              | Web Component       |
| CustomerAddress                       | Customer Sale orbers by date                   |                      | Tile Web Compone       | WCSaleOrdersByDate  |
| SaleOrderTotal                        |                                                | ۵                    | Tile Size              | Automatic           |
| Standard Action (Up Y                 |                                                |                      | Tile Order Index       | 0                   |
| ,                                     | Product                                        | <del>7</del>         |                        |                     |
|                                       |                                                | -                    |                        |                     |
|                                       |                                                |                      |                        |                     |
|                                       | 05/04/23                                       |                      |                        |                     |
|                                       | ● 65/09/23<br>● 05/11/23<br>● 05/18/23         |                      |                        |                     |
|                                       | <ul> <li>05/23/23</li> <li>05/24/23</li> </ul> |                      |                        |                     |
|                                       |                                                |                      |                        |                     |

OK, so what do we have to do now? Integrate this web component to the Sales Order card in the Fiori launchpad.

We go to the transaction. In the root of the ListReport tab, we go to the Tile Type property and choose Web component.

Here we specify the object to show... and set the size of the card to automatic.

# Fiori for Web: Tile personalization (more options)

| Customer Sale orders by date | Customer                                | Sale orders by date                                                                                                    |
|------------------------------|-----------------------------------------|----------------------------------------------------------------------------------------------------|
|                              |                                         |                                                                                                    |
|                              | Application Name •                      | <ul> <li>05/04/23</li> <li>05/09/23</li> <li>05/11/23</li> <li>05/18/23</li> <li>05/23/23</li> <li>05/24/23</li> </ul> |
| Just Hurb Hale               | My Home                                 |                                                                                                    |
|                              | Customer                                |                                                                                                    |
|                              | 3 1 ↓ ↓ ↓ ↓ ↓ ↓ ↓ ↓ ↓ ↓ ↓ ↓ ↓ ↓ ↓ ↓ ↓ ↓ |                                                                                                    |

Now we can see everything running. We press F5..

There are more options for you to discover...

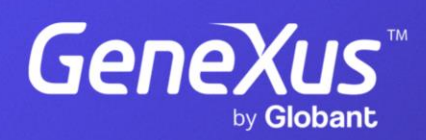

training.genexus.com